## **DIRECTIONS FOR SIGNING UP FOR E-Congress**

## All of this must be done by Wednesday, January 8th

- 1. Click on the E-Congress Link on the homepage of the class website
- 2. Click on the REGISTER FOR E-CONGRESS Link
- 3. Type the teacher code in box: FL1009-001 and click on SAVE CHANGES
- 4. Choose your correct gov class period and click on SAVE CHANGES
- 5. Fill in your first name, last name, login and password. Then click SAVE CHANGES

## NOTE: Once you sign off of Econgress for the first time, you will not be able to get access again until I approve your account. If you have trouble signing back in, then send me an email.

- 6. Read and complete the entire INTRODUCTION section to E-Congress, which includes all the following:
  - Structure(1)
  - Structure(2)
  - Structure (3)
  - Structure (4)
  - Responsibilities (1)
  - Responsibilities (2)
  - Responsibilities (3)
  - Responsibilities (4)
  - Creation of Laws (1)
  - Creation of Laws (2)
  - Creation of Laws (3)
  - E-Congress Quiz
- After you have completed all the above sections and the quiz, then print out the page that shows your quiz results. You are allowed to do the quiz more than once if you score below 70%. You will earn one point for each question answered correctly. There are ten questions. You will need to print the page that lists your quiz score. Bring that page to class by Wednesday, January 8<sup>th</sup> to receive credit for doing this assignment.

## WRITE YOUR USERNAME AND PASSWORD AT THE TOP OF THE QUIZ RESULTS PAGE.